## **Operation Manual**

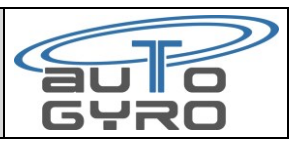

This manual is only for altimeter with a firmware starting of 2.13.

|                                               | Description                                                                                                    |
|-----------------------------------------------|----------------------------------------------------------------------------------------------------|
| 1                                             | <ul> <li>Altimeter turn on:</li> <li>Please start the instrument by shortly pressing the rotary encoder</li> <li>The altimeter boots and the AutoGyro logo is shown.</li> </ul>                                                                                                    |
| 2<br>HLT, , , , , , , , , , , , , , , , , , , | <ul> <li>The altimeter shows the last QNH that has been saved before shut down.</li> <li>The unit of the analog display is shown on the top at the right site and for the QNH on the bottom at the right site.</li> <li>A short press of the rotary encoder sets QNH to standard pressure (1013 hPa - 29,92 inHg).</li> <li>The next short press resets QNH to the last value.</li> <li>You can change the QNH with a rotation at the rotary encoder.</li> </ul> |
| 4<br>D<br>POWER OFF                           | <ul> <li><u>Altimeter shut down:</u></li> <li>If the power key is switched off, power turns off in 10s.</li> <li>You can cancel the shutdown by pressing the taster - &gt; backup battery mode</li> <li>Manuel power off: press the taster for 3s -&gt; if the slidebar is empty, then, after you let go of the indicator, the indicator is shut down.</li> </ul>                                                                                                |

## **Operation Manual**

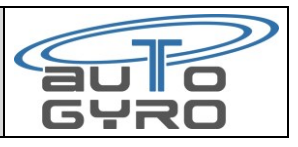

This manual is only for altimeter with a firmware starting of 2.13.

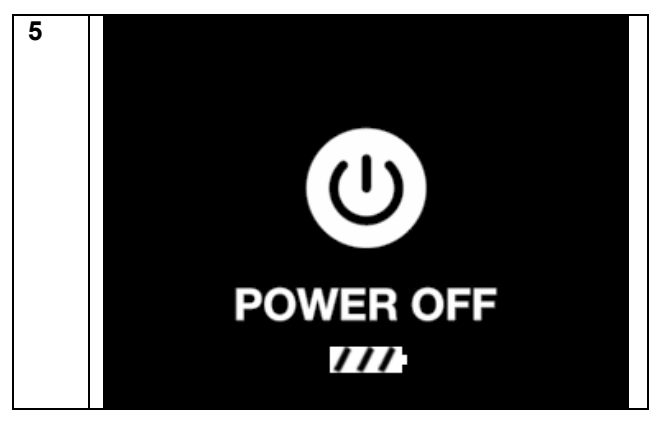

If the battery is too low, and the airspeed indicator is not supplied from the aircraft, then turns off.

| Configuration instruction |                                                                                            |                                                                                                    |
|---------------------------|--------------------------------------------------------------------------------------------|----------------------------------------------------------------------------------------------------|
| 6                         | Enjoy the difference                                                                       | <ul> <li>Turn on the altimeter:</li> <li>You start the instrument by shortly pressing the rotary encoder</li> <li>The altimeter boots and the AutoGyro logo is shown.</li> </ul>                                                                                                    |
| 7                         | Configuration                                                                              | <ul> <li>Switch to the configuration menu:</li> <li>If the altimeter shows the logo, then press the rotary encoder 3 times or more until the configuration menu opens.</li> <li>The altimeter shows the logo of the configuration menu and automatically changes to the settings.</li> </ul> |
| 8                         | <ul> <li>QNH: inHg</li> <li>UNIT: FEET</li> <li>VARIO: OFF</li> <li>EXIT (SAVE)</li> </ul> | <ul> <li>Menu point "QNH":</li> <li>If you want to change the unit of the QNH, please press the rotary encoder one second. You can change between hPa and inHg.</li> <li>By shortly pressing the rotary encoder, you may change to the next menu item.</li> </ul>                            |

## **Operation Manual**

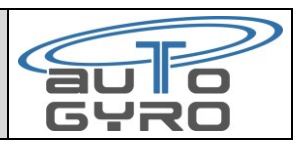

This manual is only for altimeter with a firmware starting of 2.13.

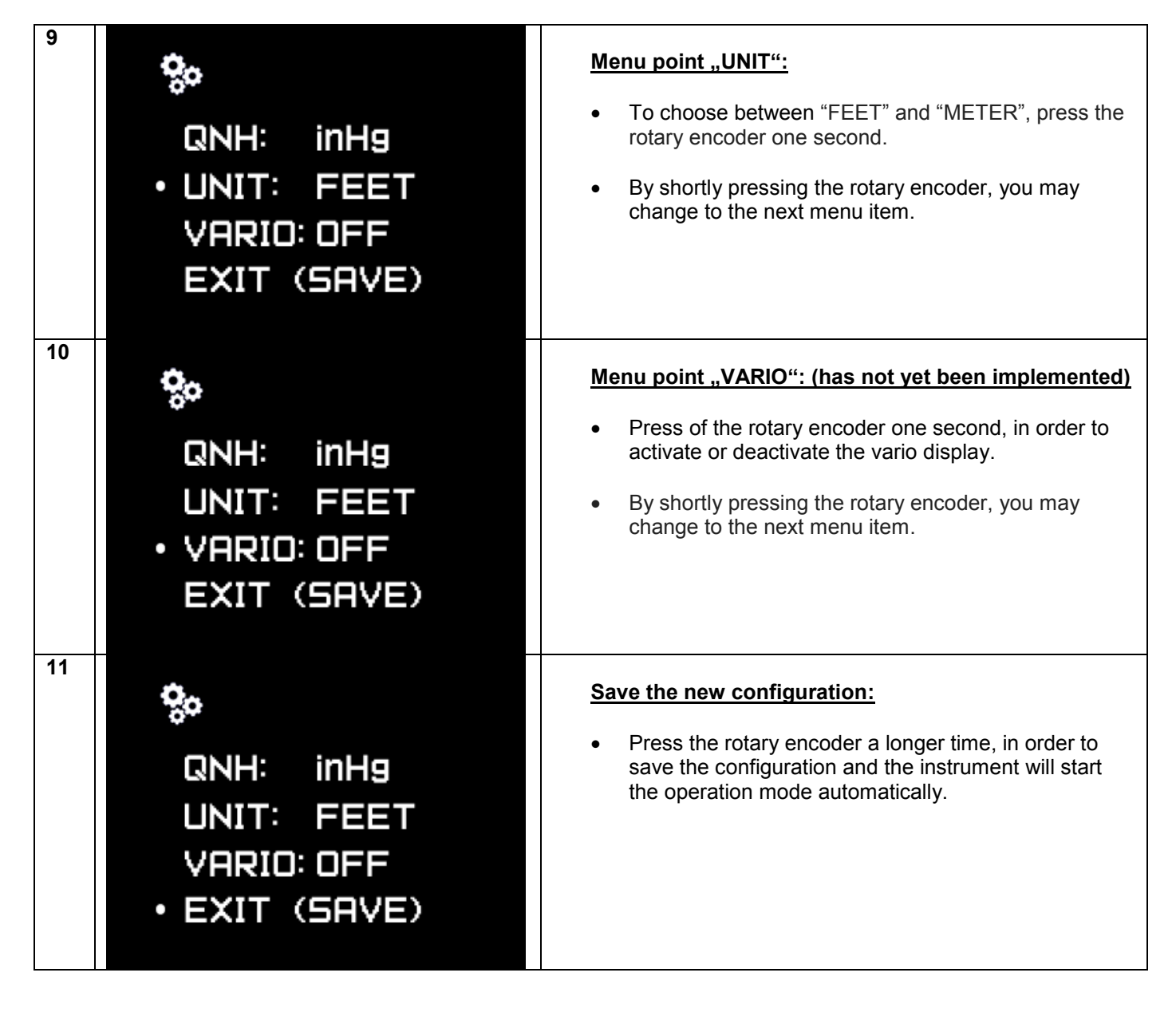

## **Installation Manual**

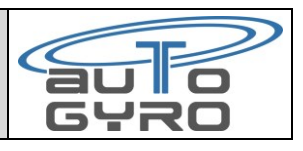

| No. | Picture | Step                             |
|-----|---------|----------------------------------|
| 12  |         | Please install the screws.       |
| 13  |         | Please connect the static ports. |
| 14  |         | Please connect the pitot.        |